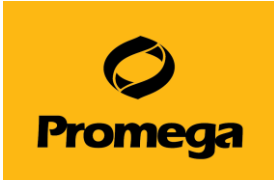

# Quantus™ Fluorometer を用いた QuantiFluor® ONE dsDNA System の測定

【QuantiFluor<sup>®</sup> ONE dsDNA System の測定には、ver. 2.22 以上のファームウエアが必要です。】

## 準備するもの

- P2 のマイクロピペッターの専用のチップ (微量の分注を行うため、これらの使用が望ましい)
- P20、P200のマイクロピペッターおよびそれらのディスポチップ

## 製品内容

| カタログ番号                                 | E4871  | E4870  |
|----------------------------------------|--------|--------|
| サイズ                                    | 100 回分 | 500 回分 |
| QuantiFluor <sup>®</sup> ONE dsDNA Dye | 20ml   | 5×20ml |
| Lambda DNA Standard, 400µg/ml          | 80µg   | 400µg  |
| 1× TE Buffer(pH 7.5)                   | 10ml   | 25ml   |

## 保存温度: 4℃

測定チューブ: 製品に測定チューブは含まれておりません。下記製品をご購入ください。

| 製品名             | 個数     | カタログ番号 |  |
|-----------------|--------|--------|--|
| 0.5ml PCR Tubes | 50 個入  | E4941  |  |
|                 | 200 個入 | E4942  |  |

## Quantus™ Fluorometer

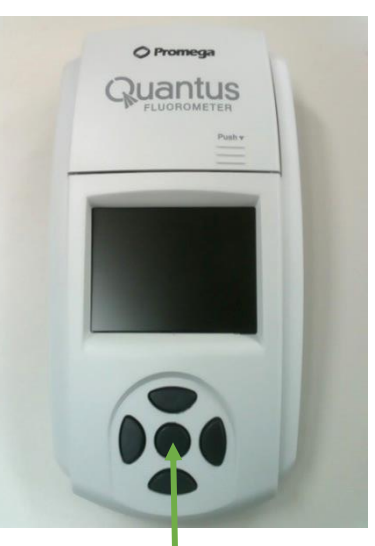

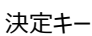

## 原理と概要

QuantiFluor<sup>®</sup> ONE dsDNA Dye は dsDNA 特異的な蛍光試薬です。

また、Quantus™ Fluorometer は、小型の蛍光光度計です。

蛍光試薬のバックグラウンド(Blank)と 2ng/µL の DNA 溶液の蛍光値 (Standard)をQuantus™ Fluorometer で測定します。

これらの蛍光値からスタンダードカーブが、Quantus™ Fluorometer に自動的 に生成されます。

サンプルも同様に、QuantiFluor<sup>®</sup> ONE dsDNA System の蛍光試薬と混合 し、Quantus™ Fluorometer で測定します。測定結果の蛍光値から、このスタ ンダードカーブよりサンプルに含まれる dsDNA の濃度を自動的に算出し、表示し ます。

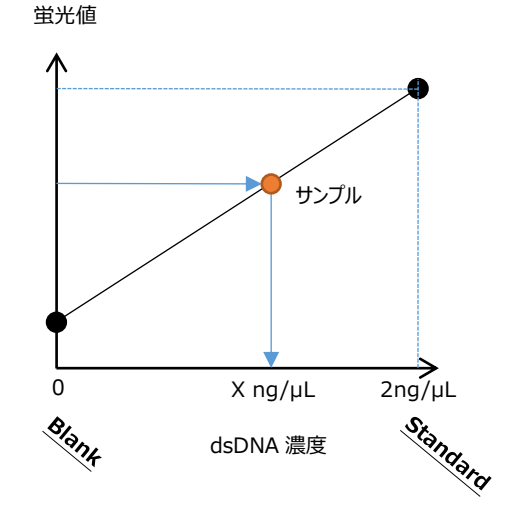

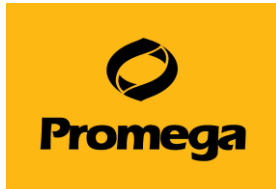

## QuantiFluor<sup>®</sup> ONE dsDNA Dye およびサンプルの調製

- "サンプル"、"Blank"、"Standard"、の測定チューブを準備する。
  "サンプル"の測定チューブの数は、サンプル数に応じて、準備してください。
  それぞれのチューブに下記のように、溶液を加える。
  - サンプル : 2µLのサンプル (最大 20µLまで可)
  - Blank : なにも加えない
  - Standard : 2µLのLambda DNA Standard (400ng/µL)

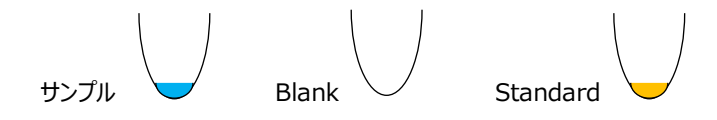

"Blank"と"サンプル"の測定チューブに、200µLのQuantiFluor<sup>®</sup> ONE dsDNA Dyeを加える。
 "Standard"の測定チューブに、400µLのQuantiFluor<sup>®</sup> ONE dsDNA Dyeを加える。

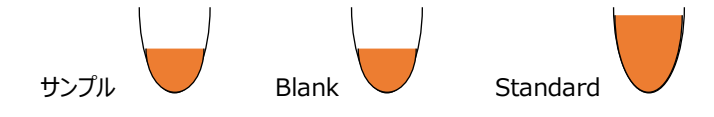

- 3. 3回以上のピペッティングまたはボルテックスにより、十分に撹拌する(撹拌が不十分な場合、蛍光値が低くなります)。
- 4. "Standard"の測定チューブから、200µLを取り除き、約 202µLを残す。
  - ※ 正式な英文プロトコールでは、Lambda DNA Standard 1µL + QuantiFluor<sup>®</sup> ONE dsDNA Dye 200µL となっています。本紙では、正確な定量性の確保のため、Lambda DNA Standard 2µL + QuantiFluor<sup>®</sup> ONE dsDNA Dye 400µL の混合液(合計 402µL)から約 202µL の使用にて記載しております。

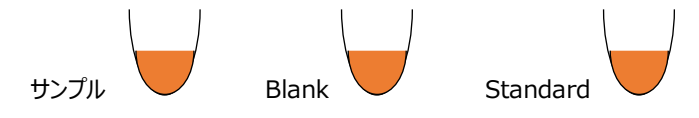

5. 遮光して、室温で5分間インキュベートする。

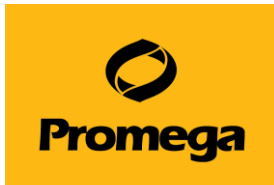

## Quantus™ Fluorometer を使った dsDNA 濃度の測定

- 電源を差し込み、ホーム画面から"Protocol"を選択し、決定キーを押す。
  ※この機器には、電源ボタンはありません。
- "ONE DNA"を選択し、決定キーを押す。
  "Calibrate"を選択し、決定キーを押す。

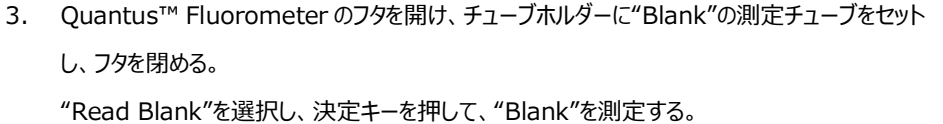

- フタを開け、"Blank"の測定チューブを取り出し、"Standard"の測定チューブをセットし、フタ を閉める。"Read Std"を選択し、決定キーを押して、"Standard"を測定する。
- 5. 次に、画面上に Status: VALID と表示されていれば、"Save"を選択する。
  - ※ INVALID の場合、Standard : Blank ratio の値を確認してください。
  - ※ このキャリブレーションデータが機器に保存され、以降の測定結果を濃度表示するときに 利用されます。
- ホーム画面の下段において、Sample Volumeを"2µL"、Unit を"ng/µL"に設定する。
  - ※ 詳細は、本紙 4 ページの"その他の機能"の"サンプル量お よび単位の設定"をご覧ください。
- "サンプル"の測定チューブをチューブホルダーにセットし、フタを閉める。
  自動的に測定が始まり、測定後に自動計算された濃度が画面に表示される。
- 以降、サンプルを連続して測定できる。
  ※ 測定したデータは最大 50 個まで、Quantus™ Fluorometer 内のメモリに保存されます。

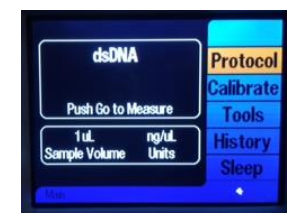

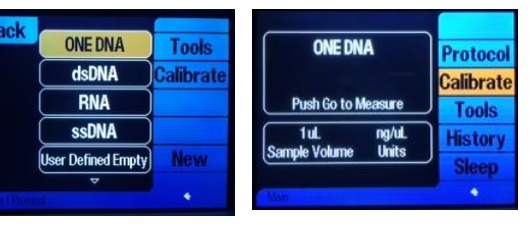

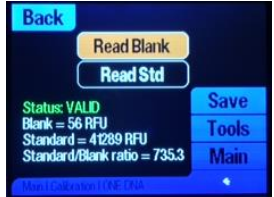

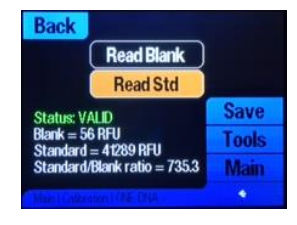

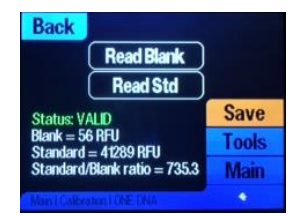

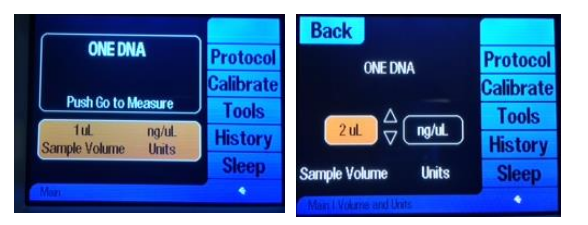

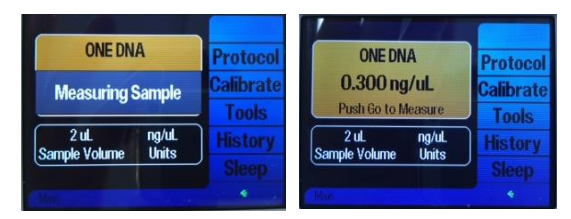

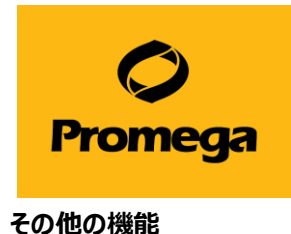

## ● サンプル量および単位の設定

画面の下段を、決定キーで選択することにより、Sample Volume と Unit を設定できます。本プ ロトコールでは、サンプル量は 2µL、単位は ng/µL で使用しています。 この設定に基づいて、Quantus™ Fluorometer は希釈倍率を自動計算し、希釈前のサンプル の濃度を表示します。

サンプル量は、1~10(1µL 刻み)、15、20、25、50、100、150、200µL から選択できます。 また、単位は ng/µL、ng/mL、µg/mL、mg/mL、Auto から選択できます。

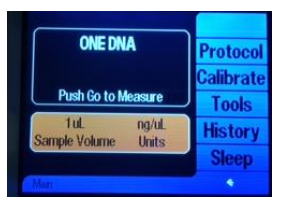

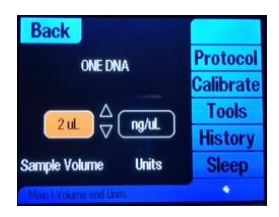

#### ● PC への出力

Quantus<sup>™</sup> Software をインストールした PC と Quantus<sup>™</sup> Fluorometer が USB ケーブルで接続していると、測定結果を PC の Quantus<sup>™</sup> Software に表示することができます。Quantus<sup>™</sup> Software で PC に取り込んだデータは csv ファイルとし て、Export することができます。

|           | Quantus™ Software |               |       |        |          |       |          |
|-----------|-------------------|---------------|-------|--------|----------|-------|----------|
| Sample ID | Protocol          | Concentration | Unit  | Status | Raw Data | Blank | Standard |
| 0         | ONE DNA           | -0.0071       | ng/uL | LOW    | -89      | 56    | 41289    |
| 0         | ONE DNA           | 1.37          | ng/uL | ОК     | 197      | 56    | 41289    |
| 0         | ONE DNA           | -0.0054       | ng/uL | LOW    | -55      | 56    | 41289    |
| 0         | ONE DNA           | 0.387         | ng/uL | ОК     | 96       | 56    | 41289    |

## Raw Measurement モード

Blank や Standard を設定せずに、Raw データを測定するモードです。

- 1. "Tool"を選択し、続いて、"Raw Measurement"を選択する。
- 使用するモード(QuantiFluor<sup>®</sup> ONE dsDNA System は"Blue"が対応)を選択し、
  決定キーを押す。

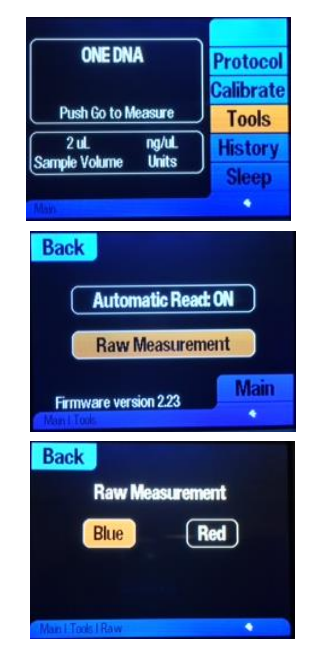